謹啓

貴医院におかれましては益々ご清祥のこととお喜び申し上げます。 バージョンアップ作業を実施しておりますのでお知らせいたします。

お問い合わせ先

サポートセンター

電話番号 050-5538-5452

e-mail ds-desk@dentalsystems.jp

月末月初は電話が混み合う場合がありますが、留守番電話に繋がりますのでお名前と電話番号をお残しください。 折り返しご連絡申し上げます。また、ご質問はメールでも受け付けしております。

順次返答させていただきますので、少々お時間をいただくこともございますがご活用ください。

謹白

## < バージョン3.00.00(0001)変更一覧 >

| <mark>入カマスターを更新</mark><br>「特定器材マスター」を最新のマスターに更新。                                                                                                    | 全国 |
|----------------------------------------------------------------------------------------------------|----|
| <ul> <li>オンライン資格確認</li> <li>■公費併用の患者様の場合で発生する以下の不具合を修正</li> <li>・オンライン資格確認情報画面の「オンライン資格確認履歴」に履歴が表示されない。</li> <li>・マイナンバーカードの資格情報を取得した際に、本日患者一覧画面の「オン資」欄が未実施のままとなる。</li> </ul> | 全国 |
| ■社保と生活保護の併用の患者様の場合で発生する以下の不具合を修正<br>・マイナンバーカードの資格情報を取得した際に、オン資からの資格情報の内容が社保+生活<br>保護に変わっていた場合に、本日患者一覧画面の「オン資」欄が未実施のままとなる。                                                     |    |

## POWER5G クライアント自動アップデート

■クライアント自動アップデートについて

PC内にインストールされているクライアントモジュールの自動アップデート機能が再開されました。 今後、新しいクライアントモジュールのリリースが行われる際に以下の画面が展開します。

■自動アップデート画面

POWER5G 起動時に下図の画面が表示されます。「アップデートが完了しました。」が表示されるまでしばらくお待ちください。バージョンアップ完了後、自動で画面が閉じます。

| POWER5Gクライアント 自動アップデート                                   |         |  |  |  |
|----------------------------------------------------------|---------|--|--|--|
| POWER5Gクライアントプログラムをアップデートしています。<br>処理が完了するまでしばらくお待ちください。 |         |  |  |  |
| アップデートが完了しました。                                           |         |  |  |  |
|                                                          |         |  |  |  |
| Power50                                                  | CL1.2.0 |  |  |  |

■保険証 OCR プログラム更新画面

バージョンアップ完了後、保険証 OCR システムを導入されているユーザー様で保険証 OCR プログラム のバージョンが低い場合には、下図の OCR プログラム更新画面が表示されます。「更新を適用する」 ボタンを押すとユーザーアカウント制御が表示される場合がありますので「はい」ボタンを押してくだ さい。

| POWER5Gクライアント 保険証OCRプログラム更新                                                |          |                              |    |
|----------------------------------------------------------------------------|----------|------------------------------|----|
| 保険証OCRプログラムの更新があります。<br>更新の適用を行いますか?                                       |          |                              |    |
| 「更新を適用する」ボタンを押すと、ユーザーアカウント制御が表示されます。<br>「許可しますか?」と表示されますが、「はい」ボタンを押してください。 |          | Dent_filecopy<br>コピーが完了しました。 | ×  |
| Power5 更新を適用する 更新の適用を行わずに終了する                                              | <b>`</b> |                              | ОК |

※ユーザーアカウント制御で「いいえ」ボタンを押したり、「更新の適用を行わずに終了する」ボタン を押した場合、保険証 OCR プログラムを更新するには手動での操作が必要になります。手動での更新 操作を行う場合にはヘルプデスクまでご連絡ください。

■バージョンアップが失敗した場合

バージョンアップに失敗したり、保険証 OCR プログラムの更新に失敗した場合には下図のメッセージ が表示されます。これらのメッセージが表示されたり POWER5G を起動するたびにバージョンアップ が実行される場合は問題が発生しているためヘルプデスクまでご連絡ください。

| アップデートに失敗しました。<br>POWER5Gを終了してパソコンを再起動してください。<br>再度エラーが発生する場合は、ヘルプデスクへご連絡ください。 | Dent_filecopy<br>コピーに失敗したファイルがあります。 | ×  |
|--------------------------------------------------------------------------------|-------------------------------------|----|
| ОК                                                                             |                                     | OK |